# COME AGGIUNGERE FONDI TRAMITE CARTA DI CREDITO

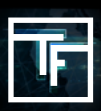

Se sei interessato alla soluzione di pagamento con carta di credito, contatta il tuo Account Manager per attivare questa opzione. Una volta attivata, procedi in questo modo:

## FASE 1: Vai alla sezione contabilità della barra dei menu

| 🗧 👻 News 🕘 👻                | Campaig                                   | ns 👻                       | Upload ads 🗸                          | Ads Revi                      | ew 🙆 👻 | Statistics ·                        | Acco            | unting 👻   | My account 👻 | Tools & more 👻    | Hel |
|-----------------------------|-------------------------------------------|----------------------------|---------------------------------------|-------------------------------|--------|-------------------------------------|-----------------|------------|--------------|-------------------|-----|
|                             | Dasht                                     | oard                       | d                                     |                               | + Ad   | Add funds<br>vertising in<br>voices | nsertion orders |            |              |                   |     |
|                             | Total c                                   | Total clicks (last 8 days) |                                       |                               |        |                                     |                 |            |              | ers (last 8 days) |     |
|                             | 10                                        |                            |                                       |                               |        |                                     |                 | count regi | ster         |                   |     |
| Request an insertion        | on order to mal                           | e a payme                  | ent                                   |                               |        |                                     |                 |            |              |                   |     |
| Step 1 - Add Funds          | <ul> <li>Step 2 - Create Inser</li> </ul> | ion Order                  | Step 3 - Payment Confirm              | nation                        |        |                                     |                 |            |              |                   |     |
| Advertising insertion order |                                           |                            |                                       |                               |        |                                     |                 |            |              |                   |     |
|                             | Date Ap                                   | 119, 2021                  | epayServi                             | ce <sup>7</sup> TransferWise  |        |                                     |                 |            |              |                   |     |
|                             | Amount                                    | ISD 🗸                      | \$<br>avided your VAT number, you are | liable to pay VAT with regard | ex/VAT | % 21                                | vat             | \$         |              | w/VAT             |     |
|                             |                                           |                            |                                       |                               |        |                                     |                 |            |              |                   |     |

## FASE 2: Selezionare "VENDO" come soluzione di pagamento

| Request an insertion order to make a payment                                     |                                                                                                    |                                                                                                    |                        |  |        |   |    |     |   |     |     |
|----------------------------------------------------------------------------------|----------------------------------------------------------------------------------------------------|----------------------------------------------------------------------------------------------------|------------------------|--|--------|---|----|-----|---|-----|-----|
| Step 1 - Add Funds Step 2 - Create Insertion Order Step 3 - Payment Confirmation |                                                                                                    |                                                                                                    |                        |  |        |   |    |     |   |     |     |
|                                                                                  |                                                                                                    |                                                                                                    |                        |  |        |   |    |     |   |     |     |
| Advertising insertion order                                                      |                                                                                                    |                                                                                                    |                        |  |        |   |    |     |   |     |     |
| Date                                                                             | April 19, 2021                                                                                                    |                                                                                                    |                        |  |        |   |    |     |   |     |     |
| Payment type                                                                     | paxom                                                                                                    | Proxum         Winterson         ePäyservice         7 TransferWise           Please select your amount range, and adjust your amount if needed with the slider         ************************************ |                        |  |        |   |    |     |   |     |     |
| 04                                                                               | Please select                                                                                                    |                                                                                                    |                        |  |        |   |    |     |   |     |     |
| Oners                                                                            | €100.00<br>€1,000.00                                                                                                    | €1,100.00<br>€2,000.00                                                                                                    | €2,500.00<br>€5,000.00 |  |        |   |    |     |   |     |     |
| Amount                                                                           | EUR                                                                                                    | ~                                                                                                    | € 0                    |  | ex/VAT | % | 21 | vat | e | w/v | TAY |
|                                                                                  | As you have not provided your VAT number, you are liable to pay VAT with regard to the taxable transactions carried by you within our company. |                                                                                                    |                        |  |        |   |    |     |   |     |     |
| Exchange rate                                                                    | 1 EUR = 1.197                                                                                                    | 78 USD                                                                                                    |                        |  |        |   |    |     |   |     |     |

| W/VAT |
|-------|
|       |
|       |

#### FASE 3: Conferma la tua selezione

Puoi confermare la creazione del tuo ordine di inserimento pubblicitario (A.I.O.) cliccando su "Crea l'ordine di inserimento".

| Step 1 - Add Funds             | Step 2 - Create Insertion Order Step 3 - Payment Confirmation                                                                                                    |
|--------------------------------|----------------------------------------------------------------------------------------------------|
| • After the insertion order is | s created, you will be redirected to Vendo to make the payment.                                                                                                    |
| User                           | Traffic Factory (\$0.00)                                                                                                    |
| Amount ex/VAT                  | \$330.57                                                                                                    |
| VAT                            | 21 %                                                                                                    |
| Amount w/VAT                   | \$400.00                                                                                                    |
| Date                           | August 14, 2018                                                                                                    |
| Payment type                   | vendo                                                                                                    |
| Company                        | Image: Traffic F, s.r.o.     Krakovska 25     11000 Prague 1     Czech Republic     VAI # CZ02908204     Registration # 02908204     Billing email: accounting.trafficfactory@webgroup-limited.com     Paxum ID: accounting.trafficfactory@webgroup-limited.com     Wire ID: CZ668040000002001104417 |

### FASE 4: Conferma di pagamento

Dopo la conferma della creazione dell'ordine di inserimento pubblicitario, verrete reindirizzati alla piattaforma VENDO

- 1. Verifica i dati precompilati e assicurati che corrispondano a quelli della carta di credito.
- 2. Scegli il metodo di pagamento
- 3. Compila il campo Numero della carta, la data di scadenza e il codice CVV.
- 4. Clicca su "CONTINUA".

| vendo                                                                        |                                                                                                    | Help English 🔻       |                                                                        |
|------------------------------------------------------------------------------|----------------------------------------------------------------------------------------------------|----------------------|------------------------------------------------------------------------|
| 100% SEC                                                                     | URE AND PRIVATE TRANSACTION - S                                                                                                    | SLENCRYPTED          |                                                                        |
| You will gair                                                                | vendo                                                                                                    |                      |                                                                        |
| Full Name                                                                    | Factory Traffic                                                                                                    |                      | Thanks for signing up.                                                 |
| Country<br>Payment Method                                                    | France Visa                                                                                                    | •                    | tour payment is being processed, please wait.                          |
| Card number                                                                  | Visa<br>Mastercard<br>Maestro                                                                                                    |                      |                                                                        |
| Expiration Date                                                              | JCB<br>Diners Club<br>Discover<br>Carte Bleue                                                                                                    |                      |                                                                        |
| To protect your priva<br>may appear " <i>Vendos</i><br>C I certify that I am | United and the second second secon | Any of the following | VENDO SUPPORT<br>Copyright © Vendo Services GmbH. All rights reserved. |
| explicitly consent to                                                        | CONTINUE                                                                                                    |                      |                                                                        |
|                                                                              | Private & Discreet                                                                                                    |                      |                                                                        |
| V                                                                            | endo complies with the European Data Protection Regu                                                                                                    | lation               |                                                                        |

Potrebbero essere necessarie ulteriori verifiche tramite un processo di codifica sicura 3D. In questo caso, inserisci le informazioni richieste utilizzando il codice che riceverai sul tuo cellulare via SMS dalla tua banca.

Una volta che il vostro pagamento è stato accettato da VENDO, riceverai una conferma sulla piattaforma come segue:

| Insertion order #TFYIO2018-015670 for Traffic Factory            |                                                                                                    |                                                |               |                         |                  |      |               |                                                                          |                                        |                               |              |  |
|------------------------------------------------------------------|----------------------------------------------------------------------------------------------------|------------------------------------------------|---------------|-------------------------|------------------|------|---------------|--------------------------------------------------------------------------|----------------------------------------|-------------------------------|--------------|--|
| Thank you, for your payment of 5384.40 via VENDO DIRECT PAYMENT. |                                                                                                    |                                                |               |                         |                  |      |               |                                                                          |                                        |                               |              |  |
| Advertising insertion order                                      |                                                                                                    |                                                |               |                         |                  |      |               |                                                                          |                                        |                               |              |  |
| Nu                                                               | imber #TFYIO                                                                                                    | #TFYI02018-015670 Related invoice #18TFY012685 |               |                         |                  |      |               |                                                                          |                                        |                               |              |  |
| 9                                                                | Status PAID                                                                                                    |                                                |               |                         |                  |      |               |                                                                          |                                        |                               |              |  |
|                                                                  | Date August                                                                                                    | e August 15, 2018                              |               |                         |                  |      |               |                                                                          |                                        |                               |              |  |
| An                                                               | Amount \$330.57 ex/VAT (\$400.00 w/VAT)                                                                                          |                                                |               |                         |                  |      |               |                                                                          |                                        |                               |              |  |
|                                                                  | VAT 21 %                                                                                                    |                                                |               |                         |                  |      |               |                                                                          |                                        |                               |              |  |
| Paymen                                                           | Payment type VENDO                                                                                                    |                                                |               |                         |                  |      |               |                                                                          |                                        |                               |              |  |
|                                                                  |                                                                                                    |                                                |               |                         |                  |      |               |                                                                          |                                        |                               |              |  |
| Print PDF                                                        | •                                                                                                    |                                                |               |                         |                  |      |               |                                                                          |                                        |                               |              |  |
| History                                                          |                                                                                                    |                                                |               |                         |                  |      |               |                                                                          |                                        |                               |              |  |
| Date                                                             | Description                                                                                                    |                                                |               |                         |                  |      | Notes         | References                                                               |                                        |                               |              |  |
| August 15, 2018 12:23 P                                          | M Created ins                                                                                                    | ertion orde                                    | er            |                         |                  |      |               |                                                                          |                                        |                               |              |  |
| August 15, 2018 12:23 P                                          | M Paid \$384.4                                                                                                    | 0 of \$400.0                                   | 00 (w/VAT) on | August 15, 2018 with VE | NDO DIRECT PAYME | ENT  | Transa        | ction ID #58890224                                                       |                                        |                               |              |  |
| August 15, 2018 12:23 P                                          | M Insertion or                                                                                                    | der paid                                       |               |                         |                  |      |               |                                                                          |                                        |                               |              |  |
| August 15, 2018 12:32 P                                          | M Paid \$15.60                                                                                                    | of \$400.00                                    | (w/VAT) on A  | ugust 15, 2018 with VEN | IDOFEES          |      | Charge        | d Vendo fees for the pay                                                 | ayment of \$ 400.00 when creating invo | oice #18TFY012685 on 2018-08- | -15 12:32:49 |  |
| August 15, 2018 12:32 P                                          | August 15, 2018 12:32 PM Credited advance of \$314.98 Auto credited by system for the payment of \$384.40 on 2018 08:15 12:32:49 |                                                |               |                         |                  |      |               |                                                                          |                                        |                               |              |  |
| Credits                                                          |                                                                                                    |                                                |               |                         |                  |      |               |                                                                          |                                        |                               |              |  |
| Date                                                             |                                                                                                    | Amour                                          | nt Ba         | lance after             | Invoice          | _    | Notes         |                                                                          |                                        |                               |              |  |
| August 15, 2018 12:32 P                                          | August 15, 2018 12:32 PM \$314.98 \$315.00 #18TFY012685 Auto                                                                     |                                                |               |                         |                  |      | Auto credited | o credited by system for the payment of \$ 384.40 on 2018-08-15 12:32:49 |                                        |                               |              |  |
| Payments                                                         |                                                                                                    |                                                |               |                         |                  |      |               |                                                                          |                                        |                               |              |  |
| Transaction date                                                 | Created at                                                                                                    |                                                | Amount        | Туре                    | Status           | Bank |               | Reference                                                                |                                        | Act                           | tions        |  |
| August 15, 2018                                                  | August 15, 2018 1                                                                                                    | 2:23 PM                                        | \$384.40      | VENDO DIRECT PAYMEN     | T RIGNIERD       |      |               | Transaction ID #588907                                                   | )224                                   |                               |              |  |
| seefen 12' roro                                                  | 100 0 0 1 1 0 1 0 1 0 1 0 1                                                                                                    |                                                | 00000         | TERDO DIRECT PATPED     |                  |      |               | 1101100100110 #300702                                                    |                                        |                               |              |  |

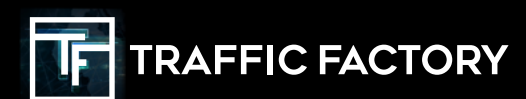

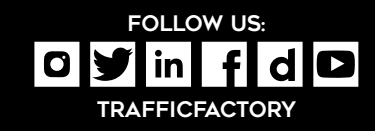